#### 用户中心注册。数字签名申请的收到流程图

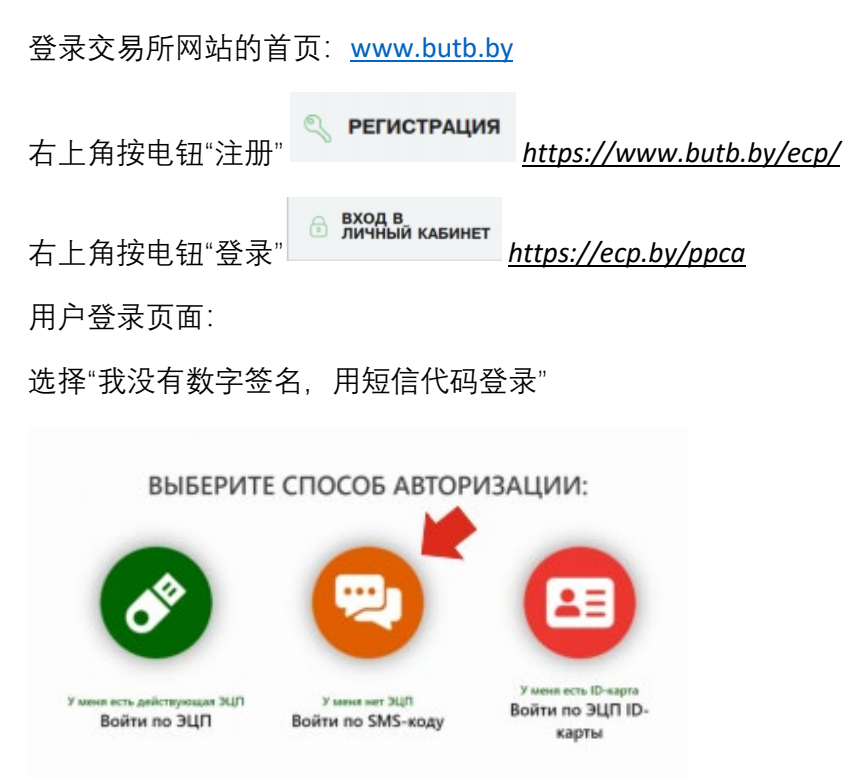

第一步: 输入国际格式的移动电话号码, 然后按下"接收短信"按钮

| змер вашего мобильного телефона в международном формате                                                                                                 | +375 29 386 09 77                                             | ~             |
|----------------------------------------------------------------------------------------------------|---------------------------------------------------------------|---------------|
| ну "Получать SMS" Вы выражаете свое соологие на получение рассылка<br>MC сообщаний от униторного предухается "74,12/12/16" по унизаений помер<br>пороле | ne                                                            | мучить SMS*   |
| ь SMS на указанный номер                                                                                                    | Если СМС-сообщение не приците в техноние з<br>сполотеть с УС] | F e menyrti - |
| од. полученный в SMS                                                                                                    | •                                                             |               |
| од. полученный в SMS                                                                                                    |                                                               |               |

第二步: 输入接收的短信代码\*。按下"登录"按钮。

\*如果您没有接收短信代码, 联系我们: +375 29 3430501 (Wechat)

| ведите номер вашего мобильного телефона в международном формате                                                                                                    | Укакоте мобельный телефон                          | ~                   |
|----------------------------------------------------------------------------------------------------|----------------------------------------------------|---------------------|
| Навалит новочу "Получала 306" Во подовется сто салоса на получение рассолог<br>парабликов СМ, сообщиной от уклюдичат предератия "М/ 1876" на укламный номер<br>обължаю тесяфонг |                                                    | Получить SMS*       |
| Шаг 2.<br>Дождитесь SMS на указанный номер                                                                                                    | Если СМС-сообщинов не прилало в<br>своюдениеъ с ИЦ | meneral 5 e Marym - |
| Шаг 3.<br>Введите код, полученный в SMS                                                                                                    | 1111                                               |                     |
|                                                                                                    |                                                    | Boiltra             |

选择"我想注册和当白俄罗斯大宗商品交易所证明中心的用户"

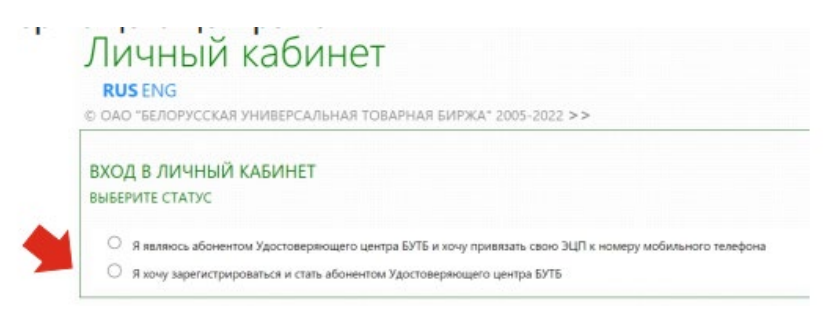

选合适的选择"是/不"在"白俄罗斯居民"领域

选合适的选择"个体工商户/法人"在"法律组织形式"领域

| © ОАО "БЕЛОРУССКАЯ УНИВЕРСАЛІ                         | ЬНАЯ ТОВАРНАЯ БИРЖА" 2005-2022 >>                         |                |
|-------------------------------------------------------|-----------------------------------------------------------|----------------|
| ВХОД В ЛИЧНЫЙ КАБИНЕТ                                 |                                                           |                |
| внесите сведения                                      |                                                           |                |
| <ul> <li>Я являюсь абонентом Удостоверян</li> </ul>   | ощего центра БУТБ и хочу привязать свою ЭЦП к номеру моби | льного телефон |
| <ul> <li>Я хочу зарегистрироваться и стать</li> </ul> | абонентом Удостоверяющего центра БУТБ                     |                |
| *Pesingent P6                                         | 是 • da O Her 不                                            |                |
|                                                       |                                                           |                |

填写所有的领域以后,按下"注册"按钮

- \*名称:
- \*统一社会信用代码:
- \*姓:
- \*名字:
- \*公民身份号码:
- \*住址:
- \*电子邮件:
- \*联系电话:

银行信息

银行帐号:

银行名称:

银行 SWIFT 代码:

银行地址:

| ВХОД В ЛИЧНЫЙ КАБИ                          | HET                                                       |                     |
|---------------------------------------------|-----------------------------------------------------------|---------------------|
| ВНЕСИТЕ СВЕДЕНИЯ                            |                                                           |                     |
| Я являюсь абонентом Удост                   | оверяющего центра БУТБ и хочу привязать свою ЭЦП к номеру | мобильного телефона |
| Я хочу зарегистрироваться и                 | и стать абонентом Удостоверяющего центра БУТБ             |                     |
| *Резидент РБ                                | 🔿 Да 🖲 Нет                                                |                     |
| *Организационно-правовая форм               | а Индивидуальный предприниматель                          | ~                   |
| *Краткое наименование                       |                                                           |                     |
| *унп / инн                                  |                                                           |                     |
| *Фамилия                                    |                                                           |                     |
| *Имя                                        |                                                           |                     |
| Отчество                                    |                                                           |                     |
| <ul> <li>Идентификационный номер</li> </ul> |                                                           |                     |
| *Адрес места жительства и (или) п           | ребывания                                                 |                     |
| Лолжность                                   |                                                           |                     |
| *Annec sterring Hours                       |                                                           |                     |
| Мобильний телефон                           | Versena version en 2 martine                              |                     |
| пиооильный телефон                          | Укажите мооильный телефон                                 | ×                   |
| Банковские реквизиты (д                     | ия заключения договора и акта на оказание услуг           | .)                  |
| *Номер счета                                |                                                           |                     |
| •Наименование банка                         |                                                           |                     |
| *Кол банка                                  |                                                           |                     |
| код оанка                                   |                                                           |                     |

如果注册成功了,您将被转到一个订购服务的页面。

按下按钮"预订服务,请点击这里"

|        | ный каби               | нет              |                           |
|--------|------------------------|------------------|---------------------------|
| DAO "6 | ЛОРУССКАЯ УНИВЕРСАЛ    | ьная товарная бі | ИРЖА" 2005-2022 >>        |
|        |                        |                  |                           |
| (слуги | Регистрационные данные | Сведения для СОК | Сведения для ЭТП Аукционы |
|        |                        |                  |                           |
| СВЕДЕ  | НИЯ О ЗАКАЗАННЫ        | Х / ПРЕДОСТАВ    | ЛЕННЫХ УСЛУГАХ            |
|        | ля заказа услуги наж   | мите здесь       | <u></u>                   |
| + Л    |                        |                  |                           |
| +д     | , ,                    | antic sheep      |                           |

第三步:选择证明书的任务"交易所贸易"

第四步:选择服务"为了参加交易所贸易,收到数字签名"

货币"USD"

按下按钮"继续"

| луги Рег                                                                   | истрационные данные                                                                           | Сведения для СОК                                                                     | Сведения для ЭТП Аукционы                               |     |
|----------------------------------------------------------------------------|-----------------------------------------------------------------------------------------------|--------------------------------------------------------------------------------------|---------------------------------------------------------|-----|
| ШАГ 1:                                                                     | ВЫБЕРИТЕ НАЗНАЧ                                                                               | ЕНИЕ СЕРТИФИКАТА                                                                     | A                                                       |     |
| ШАГ 1:<br>Биржевая                                                         | ВЫБЕРИТЕ НАЗНАЧ<br>торговля                                                                   | ЕНИЕ СЕРТИФИКАТИ                                                                     | 4                                                       |     |
| ШАГ 1:<br>Биржевая<br>ШАГ 2:                                               | выберите назнач<br>торговля<br>выберите услугу                                                | ЕНИЕ СЕРТИФИКАТИ<br>И ВАЛЮТУ ДЛЯ ОП/                                                 | а                                                       |     |
| ШАГ 1:<br>Биржевая<br>ШАГ 2:<br>Выберите<br>торговой с                     | выберите назнач<br>торговля<br>выберите услугу<br>услугу для<br>истемы Получена               | ЕНИЕ СЕРТИФИКАТИ<br>И ВАЛЮТУ ДЛЯ ОПИ<br>не ЭЦП для участия в биј                     | а<br>ПАТЫ<br>ржевой торговле                            | · ( |
| ШАГ 1:<br>Биржевая<br>ШАГ 2:<br>Выберите<br>торговой о<br>Валюта           | выберите назнач<br>торговля<br>выберите услугу<br>услугу для<br>истемы<br>USD                 | ЕНИЕ СЕРТИФИКАТИ<br>И ВАЛЮТУ ДЛЯ ОПЛ<br>не ЭЦП для участия в биј                     | A<br>NATEJ<br>prixesoR toproane                         | -   |
| ШАГ 1:<br>Биржевая<br>ШАГ 2:<br>Выберите<br>торговой о<br>Валюта<br>ПОСЛЕ, | выберите назнач<br>торговля<br>выберите услугу<br>услугу для<br>истемы<br>USD<br>ДНИЙ ШАГ наж | ЕНИЕ СЕРТИФИКАТИ<br>И ВАЛЮТУ ДЛЯ ОПЛ<br>10 ЭЦП для участия в бир<br>МИТЕ КНОПКУ "ДАЛ | а<br>паты<br>ржевой торговле<br>леве", чтобы продолжить | •   |

### 第五步:加上文件

- 1 营业执照
- 2 法人身份证
- 3委托书 (如果法人获取数字签名,不需要提供委托书)
- 第六步: 输入代表的文件细节

| ONO BENDEYCCKAR YMMBERCANBHAR IC                                                                                                    | JERHARI BAR∕RA - 2003-2022 >>                                                                                                    |                                                                                                    |                  |
|----------------------------------------------------------------------------------------------------|----------------------------------------------------------------------------------------------------|----------------------------------------------------------------------------------------------------|------------------|
| ПОДАЧА ЗАПРОСА НА ОКАЗАНИЕ                                                                                                    | услуги                                                                                                    |                                                                                                    |                  |
| требуемые документы                                                                                                    |                                                                                                    |                                                                                                    |                  |
| Выписка из торгового реестра (ри<br>виписко требунтал леодилизаниет<br>придочестви адресе, полноватилася<br>(тодочис переводочит интерритонно)<br>виписко должна беть выдана не поз<br>Договора                          | етистра) страны учреждения заявняталя<br>ими с простоялячным опостилов, содпроводом сондочние о рогостроции,<br>лаконотоннае лиц заявштеля, с переводом на болорусский или русский як<br>достоворятся на белорусском или русском юмей.<br>однее одного года да даты предоставления документов для заслочени                                                                                                    | Добавить документ (?)                                                                                                    | 1                |
| О Колин документа, удостовернощ<br>К докумичтим удостовернощим лич<br>- пасторят;<br>- Ил-каута.<br>Копия доховая содержать докумет о п<br>- серина и новоде документа;<br>- идентификационный новмер;<br>- дата выдом.; | цего линнасть<br>масть амнасится:                                                                                                    | Добязить документ                                                                                                    |                  |
| Доверенность установленного обра<br>Доверенность необходимо предосто<br>Руководитель предприятия предос<br>Доверенность требуется насализов<br>язык (подпись переводчана нотарил                                         | аца (соцнать импёльн)<br>анить, если вы являетесь упьанымоченным представштелем.<br>тавлять доверенность не требуется.<br>наная или с проставлением апостилат с переводом на белерусский или ј<br>ама удоставериется на белерусском или русском языко)                                                                                                    | Добевить документ ( <sup>3)</sup>                                                                                                    | 1                |
| TO EARDERINE SOXYMENTOR                                                                                                    |                                                                                                    |                                                                                                    |                  |
| прикрепите отсканированные колии док                                                                                                    | (VMBWM08                                                                                                    |                                                                                                    |                  |
|                                                                                                    |                                                                                                    |                                                                                                    |                  |
| Добавить документ ()<br>СВЕДЕНИЯ О ПРЕДСТАВИТЕЛЕ, НЕОБХОД<br>Заполните сведения о документах предс                                                                                                    | имые для формирования сок<br>тавителя и нажмите кнопку "Отправить запрос"                                                                                                    |                                                                                                    |                  |
| Добавить документ ()<br>СВЕДЕНИЯ О ПРЕДСТАВИТЕЛЕ, НЕОБХОД<br>Заполните сведения о документох предс                                                                                                    | ИМЫЕ ДЛЯ ФОРМИРОВАНИЯ СОК<br>тавителя и нажмите кнопку "Отправить запрос"                                                                                                    | Пер                                                                                                    |                  |
| Добавить документ ()<br>СВЕДЕНИЯ О ПРЕДСТАВИТЕЛЕ, НЕОБХОД<br>Заполните сведения о документах предс<br>Внести сведения о документах представителя                                                                         | имые для формирования сок<br>тавытеля и нажмите кноску "Отправить запрос"<br>Внесение сведений о документах                                                                                                    | Бар                                                                                                    |                  |
| Добавить документ<br>СВЕДЕНИЯ О ПРЕДСТАВИТЕЛЕ, НЕОБХОД<br>Заполните сведения о документах предс<br>Внести сведения о документах представиться<br>Отправить запрос<br>3                                                   | имые для формирования сок<br>тавителя и нажмите кнопку "Отправить запрос"<br>Внесение сведений о документах<br>ДОКУМЕНТ, УДОСТОВЕРЯЮЩИЙ ЛИЧІ                                                                                                    | пар                                                                                                    |                  |
| Добавить докучнонт (С)<br>СВЕДЕНИЯ О ПРЕДСТАВИТЕЛЕ, НЕОБХОД<br>Заполните сведения о дакучнентах предс<br>Внести сведения о дакучнентах представителя<br>Отправить запрос (3)                                             | имые для формирования сок<br>товитьля и нажмите кнопку "Отправить запрос"<br>Внесение сведений о документах<br>ДОКУМЕНТ, УДОСТОВЕРЯЮЩИЙ ЛИЧН<br>*Наименование документа:                                                                                                    | пер<br>НОСТЬ<br>Выберите тип документа                                                                                                    |                  |
| Добазить документ<br>СВЕДЕНИЯ О ПРЕДСТАВИТЕЛЕ, НЕОБХОД<br>Заполните сведения о документох представителя<br>Внести сведения о документох представителя<br>Отправить запрос<br>3                                           | имые для формирования сок<br>тавытеля и нажиште кнопку "Отправить запрос"<br>Внесение сведений о документах<br><b>ДОКУМЕНТ, УДОСТОВЕРЯЮЩИЙ ЛИЧН</b><br>«Наименование документа:<br>«Серия и номер:                                                                                                    | Пер.<br>НОСТЬ<br>Выберите тип документа<br>(тюлько цифры и <b>ваглавные лати</b>                                                                                       | теки             |
| Добазиль документ<br>СВЕДЕНИЯ О ПРЕДСТАВИТЕЛЕ, НЕОБХОД<br>Заполните сведения о документах предс<br>Внести сведения о документах представителя<br>Отправить запрос<br>3                                                   | ИМЫЕ ДЛЯ ФОРМИРОВАНИЯ СОК<br>тавителя и нахмите кнопку "Отправить запрос"<br>Внесение сведений о документах<br>ДОКУМЕНТ, УДОСТОВЕРЯЮЩИЙ ЛИЧН<br>«Наименование документа:<br>«Серия и номер:<br>«Идентификационный номер владельца:                                                                                                    | Пар<br>НОСТЬ<br>Выберите тип документа<br>(только цифры и <b>заглавные лати</b><br>(только цифры и <b>заглавные лати</b>                                               | тские            |
| Добазить документ<br>СВЕДЕНИЯ О ПРЕДСТАВИТЕЛЕ, НЕОБХОД<br>Заполните сведения о документох представителя<br>Внести сведения о документох представителя<br>Отправить запрос<br>3                                           | имые для формирования сок<br>тавителя и нажиште кнопку "Отправить запрос"<br>Внесение сведений о документах<br>ДОКУМЕНТ, УДОСТОВЕРЯЮЩИЙ ЛИЧИ<br>«Наименование документа:<br>«Серия и номер:<br>«Идентификационный номер владельца:<br>«Кем, когда выданс                                                                                                    | Пер<br>НОСТЬ<br>Выберите тип документа<br>(только цифры и <b>загловные лати</b><br>(только цифры и <b>загловные лати</b>                                               | теки             |
| Добазить документ<br>СВЕДЕНИЯ О ПРЕДСТАВИТЕЛЕ, НЕОБХОД<br>Заполните сведения о документах предс<br>Внести сведения о документах представителя<br>Отправить запрос 33                                                     | ИМЫЕ ДЛЯ ФОРМИРОВАНИЯ СОК<br>товытеля и нажмите кнопку "Отправить запрос"<br>Внесение сведений о документах<br>ДОКУМЕНТ, УДОСТОВЕРЯЮЩИЙ ЛИЧН<br>«Наименование документа:<br>«Серия и номер:<br>«Идентификационный номер владельца:<br>«Кем, когда выдан:<br>Дата выдачи:                                                                                                    | Пер.<br>НОСТЬ<br>Выберите тип документа<br>(только цифры и <b>вагловные лати</b><br>(только цифры и <b>вагловные лати</b>                                              | анские           |
| Добазить документ (С)<br>СВЕДЕНИЯ О ПРЕДСТАВИТЕЛЕ, НЕОБХОД<br>Заполните сведения о документах предс<br>Виссти сведения о документах представителя<br>Отправить запрос (33)<br>33                                         | имые для формирования сок<br>тавиликля и нахиште кнолку "Отларавить запрос"<br>Внесение сведений о документах<br>ДОКУМЕНТ, УДОСТОВЕРЯЮЩИЙ ЛИЧН<br>«Наименование документа:<br>«Серия и номер:<br>«Идентификационный номер владельца:<br>«Кем, когда выдачи:<br>Дата выдачи:<br>ДОКУМЕНТ, УСТАНАВЛИВАЮЩИЙ ПО                                                                                                    | Пер<br>НОСТЬ<br>Выберите тип документа<br>(только цифры и заглавные лати<br>(только цифры и заглавные лати                                                             | техие            |
| Добазиль документ<br>СВЕДЕНИЯ О ПРЕДСТАВИТЕЛЕ, НЕОБХОД<br>Заполните сведения о документах предс<br>Висси сведения о документах представитися<br>Отправить запрос 33                                                      | ИМЫЕ ДЛЯ ФОРМИРОВАНИЯ СОК<br>товытеля и нахмите кнолку "Отправить запрос"<br>Внесение сведений о документах<br>ДОКУМЕНТ, УДОСТОВЕРЯЮЩИЙ ЛИЧН<br>«Наименование документа:<br>«Серия и номер:<br>«Идентификационный номер владельца:<br>«Кем, когда выдан:<br>Дата выдачи:<br>ДОКУМЕНТ, УСТАНАВЛИВАЮЩИЙ ПО<br>«Наименование документа:                                                                              | Пер.<br>НОСТЬ<br>Выберите тип документа<br>(только цифры и <b>загловные лати</b><br>(только цифры и <b>загловные лати</b><br><b>ЛНОМОЧИЯ</b><br>Выберите тип документа | тские            |
| Добазиль документ<br>СВЕДЕНИЯ О ПРЕДСТАВИТЕЛЕ, НЕОБХОД<br>Заполните сведения о документох представителя<br>Внести сведения о документох представителя<br>Отправить запрос<br>3                                           | ИМЫЕ ДЛЯ ФОРМИРОВАНИЯ СОК<br>тавилиеля и нахиште кнопку "Опларавить запрос"<br>Внесение сведений о документах<br>ДОКУМЕНТ, УДОСТОВЕРЯЮЩИЙ ЛИЧН<br>«Наименование документа:<br>«Серия и номер:<br>«Идентификационный номер владельца:<br>«Кем, когда выдачи:<br>ДОКУМЕНТ, УСТАНАВЛИВАЮЩИЙ ПО<br>«Наименование документа:<br>«Номер документа:                                                                      | Пар<br>НОСТЬ<br>Выберите тип документа<br>(только цифры и ваславные лати<br>(только цифры и ваславные лати<br>ЛНОМОЧИЯ<br>Выберите тип документа                       | тские            |
| Добазить документ<br>СВЕДЕНИЯ О ПРЕДСТАВИТЕЛЕ, НЕОБХОД<br>Заполните сведения о документах предс<br>Виссти сведения о документах представитися<br>Отправить запрос 33                                                     | ИМЫЕ ДЛЯ ФОРМИРОВАНИЯ СОК<br>товителя и нахиште кнолку "Отларавить запрос"<br>Внесение сведений о документах<br>ДОКУМЕНТ, УДОСТОВЕРЯЮЩИЙ ЛИЧИ<br>«Наименование документа:<br>«Серия и номер:<br>«Идентификационный номер владельца:<br>«Кем, когда выдачи:<br>Дата выдачи:<br>«Наименование документа:<br>«Наименование документа:<br>«Наименование документа:<br>«Наименование документа:                        | Пер<br>НОСТЬ<br>Выберите тип документа<br>(только цифры и ваглавные лати<br>(только цифры и ваглавные лати<br>(только цифры и ваглавные лати<br>Выберите тип документа | анские           |
| Добазиль документ<br>СВЕДЕНИЯ О ПРЕДСТАВИТЕЛЕ, НЕОБХОД<br>Заполните сведения о документах предс<br>Висси свядения о документах представитися<br>Отправить запрос 33                                                      | ИМЫЕ ДЛЯ ФОРМИРОВАНИЯ СОК<br>товителя и нахмите кнолку "Отправить запрос"<br>Внесение сведений о документах<br>ДОКУМЕНТ, УДОСТОВЕРЯЮЩИЙ ЛИЧН<br>«Наименование документа:<br>«Серия и номер:<br>«Идентификационный номер владельца:<br>«Кем, когда выдан:<br>Дата выдачи:<br>Документ, УСТАНАВЛИВАЮЩИЙ ПО<br>«Наименование документа:<br>«Номер документа:<br>«Номер документа:<br>«Дата выдачи:<br>- Дата выдачи: | Пер.  НОСТЬ Выберите тип документа  (только цифры и вагловные латии (только цифры и вагловные латии (только цифры и вагловные латии Выберите тип документа             | INCRUP<br>INCRUP |

- **1)**1营业执照
- 2 身份证
- 3 委托书
- 2) 填身份证和营业执照的信息
- **3)**身份证

文件名称:

公民身份号码:

公民身份号码:

签发机关:

签发日期:

营业执照

文件名称:

统一社会信用代码:

签发日期:

生效日期:

有效期至:

#### 数字签名收到过程的结束

询问短信代码,在行中输入"第二部"(如在创造用户中心时)。

登录以后,选择"服务",右边按下按钮"查看请求详细信息"

ПОЛУЧЕНИЕ ЭЦП ШАГ 1: СКАЧАЙТЕ И ЗАПУСТИТЕ СЛЕДУЮЩИЕ ПРИЛОЖЕНИЯ пся Вам для работы в торговой системе ОАО "Белорусская унив е обеспечение (скачать приложе • Клиент для создания ЭЦП 🦁 (скачать приложение) (скачать и ь установлено ли все необходимое ПО По ШАГ 2: НАЖМИТЕ КНОПКУ "ПОЛУЧИТЬ ЭЦП" ДЛЯ ВВОДА ПАРОЛЯ К ЛИЧНОМУ КЛЮЧУ И ПЕЧАТИ КАРТОЧКИ ОТКРЫТОГО КЛЮЧА Введенный Вами пароль к личному ключу необходимо ЗАПОМНИТЬ и ХРАНИТЬ В ТАЙНЕ. Помните, что восстановить забытый Вами пароль невозможно. Получить ЭЦП

第一步: "密码软件"对边按下按钮"下载软件"。按照安装操作说明下载和安装这个软件。

注意!

为了更快找到这两个软件,安装的时候,您可以加这两个软件的快捷方式。每次登录和交易时段 以前,您要开两个软件。

以此类推,下载和安装"客户端创建数字签名"。

### 如果软件的安装和开动成功了,您会看到窗口

| Дан | ные приложения понадобятся Вам для работы в торго | зой системе ОАО "Белорус | ская универсальная товарная биржа" |
|-----|---------------------------------------------------|--------------------------|------------------------------------|
| 0   | Криптографическое программное обеспечение         | (скачать приложение)     | (скачать инструкцию)               |
| 0   | Клиент для создания ЭШП 🥥                         | (скачать приложение)     | (скачать инструкцию)               |

# 如果一个软件没有安装, 您会看到窗口

| Дан | ные приложения понадобятся Вам для работы в торговой системе ОАО "Белорусская универсальная товарная биржа" |
|-----|----------------------------------------------------------------------------------------------------|
| 0   | Криптографическое программное обеспечение (скачать приложение) (скачать инструкцию)                         |
| 0   | Клиент для создания ЭШП О (скачать придежение) (скачать инструкцию)                                         |

## 那您要安装缺短的软件

安装软件以后,您会收到数字签名

第二部:按下按钮"收到数字签名"

|                                                                                                    | Внимание!                                                                                                    |
|----------------------------------------------------------------------------------------------------|----------------------------------------------------------------------------------------------------|
| Введенный Вам                                                                                                    | и пароль к личному ключу необходимо ЗАПОМНИТЬ и ХРАНИТЬ В                                                                                                    |
| ТАЙНЕ. Г                                                                                                    | Іомните, что восстановить забытый Вами пароль невозможно.                                                                                                    |
|                                                                                                    |                                                                                                    |
| Получить ЭЦП                                                                                                    |                                                                                                    |
|                                                                                                    |                                                                                                    |
|                                                                                                    |                                                                                                    |
|                                                                                                    |                                                                                                    |
| АГ 2: НАЖМИТЕ КНОПКУ<br>КРЫТОГО КЛЮЧА                                                                                                    | ПОЛУЧИТЬ ЭЦП" ДЛЯ ВВОДА ПАРОЛЯ К ЛИЧНОМУ КЛЮЧУ И ПЕЧАТИ КАРТОЧКИ                                                                                                    |
| АГ 2: НАЖМИТЕ КНОПКУ <sup>.</sup><br>КРЫТОГО КЛЮЧА                                                                                           | ПОЛУЧИТЬ ЭЦП" ДЛЯ ВВОДА ПАРОЛЯ К ЛИЧНОМУ КЛЮЧУ И ПЕЧАТИ КАРТОЧКИ<br>Внимание!                                                                                                    |
| АГ 2: НАЖМИТЕ КНОПКУ '<br>КРЫТОГО КЛЮЧА<br>Введенный Вами пар                                                                                | получить эцп" для ввода пароля к личному ключу и печати карточки<br>Внимание!<br>оль к личному ключу необходимо ЗАПОМНИТЬ и ХРАНИТЬ В                                                                                                    |
| (АГ 2: НАЖМИТЕ КНОПКУ '<br>КРЫТОГО КЛЮЧА<br>Введенный Вами пар<br>ТАЙНЕ. Помни                                                               | получить эцп" для ввода пароля к личному ключу и печати карточки<br>Внимание!<br>оль к личному ключу необходимо ЗАПОМНИТЬ и ХРАНИТЬ В<br>те, что восстановить забытый Вами пароль невозможно.                                                                            |
| IAT 2: нажмите кнопку '<br>гкрытого ключа<br>Введенный Вами пар<br>ТАЙНЕ. Помни<br>Толучить ЭЦП                                              | получить эцп" для ввода пароля к личному ключу и печати карточки<br>Внимание!<br>оль к личному ключу необходимо ЗАПОМНИТЬ и ХРАНИТЬ В<br>те, что восстановить забытый Вами пароль невозможно.                                                                            |
| IAT 2: нажмите кнопку '<br>гкрытого ключа<br>Введенный Вами пар<br>ТАЙНЕ. Помни<br>Толучить ЭЦП                                              | получить эцп" для ввода пароля к личному ключу и печати карточки<br>Внимание!<br>оль к личному ключу необходимо ЗАПОМНИТЬ и ХРАНИТЬ В<br>те, что восстановить забытый Вами пароль невозможно.<br>ка запроса на получение ЭЦП. Обязательно дождитесь завершения процесса. |
| JAF 2: нажмите кнопку '<br>ткрытого ключа<br>Введенный Вами пар<br>ТАЙНЕ. Помни<br>Получить ЭЦП<br>Знимание! Идет обработ<br>:6ор сведений © | получить эцп" для ввода пароля к личному ключу и печати карточки<br>Внимание!<br>оль к личному ключу необходимо ЗАПОМНИТЬ и ХРАНИТЬ В<br>те, что восстановить забытый Вами пароль невозможно.<br>ка запроса на получение ЭЦП. Обязательно дождитесь завершения процесса. |

注意!一定要等到收到数字签名。所有操作通常不会超过几分钟。如有延迟,请刷新浏览器页面 或联系交易所工作人员。联系电话: +375 29 309 32 32; +375 33 309 32 31; +375 29 343 05 01 (Wechat)

然后将打开一个窗口, 输入私钥密码。

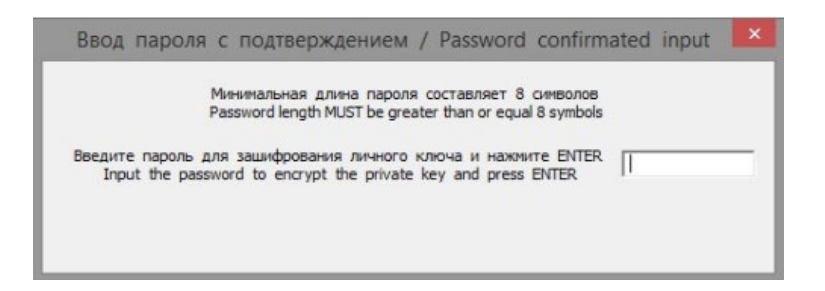

在这儿输入 8 个任意字符的密码,按"Enter"。

这个窗口出现两次。在这儿再输入这个密码,按下"Enter"。

注意! 一定要记住这个密码。忘记或丢失的密码无法恢复。

之后,将打开一个用于保存密钥的窗口。

注意! 将公开金钥认证保存到电脑建议的"PrivateKeys"文件夹中很重要, 位于文件夹中

"CryptoBUTB3"。

不要改变 "Key\_2022-07-05.....! "文件的保存路径! 否则,系统将产生一个错误。

生成公开金钥认证颁发申请成功后,会提示在窗口中查看公开金钥认证卡片:

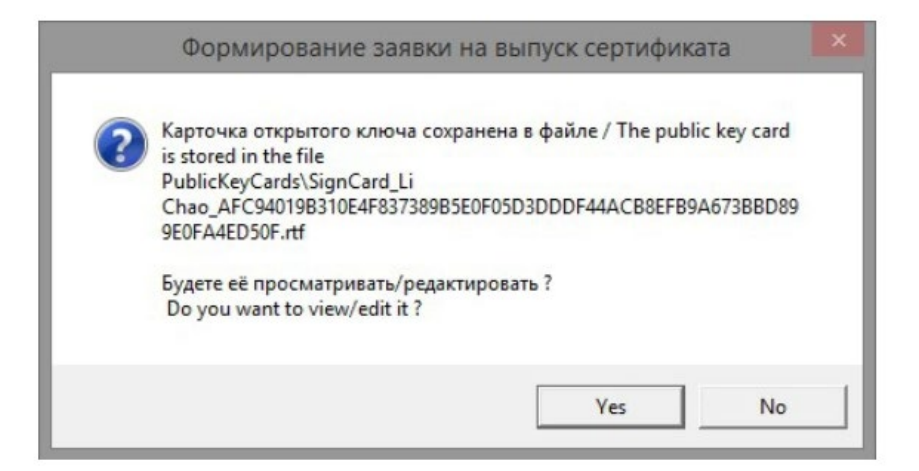

#### 选择"不"

| воерите сертификат                                                       |   |
|--------------------------------------------------------------------------|---|
| Зыберите контейнер ЭЦП                                                   |   |
| Администратор Сэд (БУТБ) на период с 03.02.2014 по 03.02.2016 Удостоверя | ~ |
| Введите пароль к контейнеру                                              |   |
| Введите пароль к контейнеру                                              |   |
| Ваедите пароль к контейнеру                                              |   |

1. 选择合适的公开金钥认证, 然后输入数字签名的密码

2. 按下"OK"

接下来,将为你打开一个页面,需要点击提供的链接,你将被带到个人部分的登录页面以填写认 证信息。

以供参考:

您也可以通过以下方式进入您的用户中心:

1.双击鼠标左键启动 2 个程序:

"密码软件 CryptoService\_41"

"创建数字签名的客户端"

- 2. 进入 www.butb.by
- 3. 按下右上角的"登录"按钮

| ТОВАРНАЯ БИРЖ | A                                                                                                    |                                                                                                    | Pyr. Drg |
|---------------|----------------------------------------------------------------------------------------------------|----------------------------------------------------------------------------------------------------|----------|
| •             | Constraints     Constraints                                                                                                    | Расписание торгов — Июль 05<br>мстилоотредовция<br>принент принант<br>принент принант<br>принент принант<br>принент принант<br>принант принант<br>принант<br>принант принант<br>принант<br>принан |          |
|               | HOBOCTH<br>Vr. 29 Hom. 2022<br>TEXHAMPECINE PAGOTM<br>24 - Jonn 2022 - TR' Represent reported<br>24 - Jonn 2022 - TR' Represent report TR' - RC Support<br>Reports engagements in request and in particular engine in<br>Reports engagements in request and in particular engine in<br>Reports engagements in request and in particular engine in<br>Reports engagements in request and in particular engine in<br>Reports engagements in request and in particular engine in<br>Reports engagements in request and in particular engine in<br>Reports engagements in request and in particular engine in<br>Reports engine in the report of the reports of the report of the reports of the reports of the report | ПП? напут быль трелявие надоступны в савок с проевданием таконастия дабот.<br>Данный параца примень. Бангдарии за поницание и проевсии саех надочение на акалемие надобства.                                                                                                    | 1        |

4. 左边按下 "通过数字签名" 按钮

在"选择数字签名容器"行中输入密码